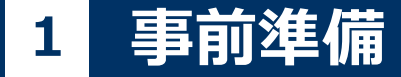

#### WEB 出願の 流れ

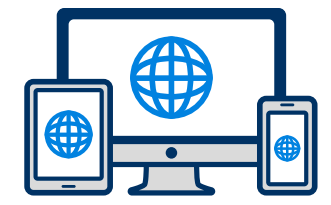

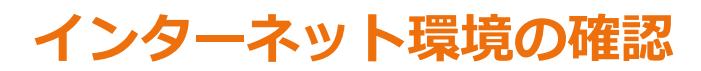

インターネットに接続されたパソコン・スマートフォン・タブレットをご用意ください。

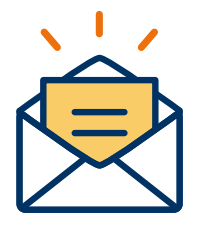

### 利用可能なメールアドレスの準備

マイページの登録に必要です。 また登録したアドレスに重要な通知を配信します。

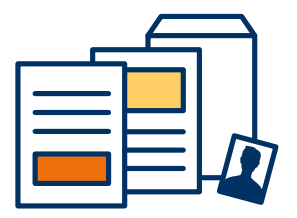

### 添付・郵送書類の準備

郵送書類は、発行に時間がかかる場合がありますので、 できるだけ出願前に準備をしておいてください。

郵送書類(例):調査書 または 最終学校の卒業証明書・推薦書・顔写真

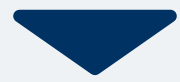

# 2 マイページ登録

### 🖂 メールで受け取る場合

| <mark>手順1</mark><br>WEB出願のページからアクセ<br>スし、「メールで通知を受け取<br>る」ボタン選択します。 | <mark>手順2</mark><br>氏名・電話番号・メールアドレ<br>スを入力してください。      | <mark>手順3</mark><br>入力したメールアドレス宛に<br>メールが送信されます。              | 手順4<br>入力したメールアドレスに届く<br>「仮登録完了のお知らせ」<br>メール内にあるURLをクリック<br>して登録を完了させてください。                           |  |
|---------------------------------------------------------------------|--------------------------------------------------------|---------------------------------------------------------------|----------------------------------------------------------------------------------------------------|--|
| インターネット出願                                                           | 新規出願登録 利用規約確認                                          |                                                               | info@                                                                                                 |  |
| 今年度初めて<br>インターネット出願を行う方はこちら                                         | 氏名(フリガナ)                                               | 氏名 (フリガナ)                                                     | 宛先日東花子 …<br>この度は、インターネット出願にご登録いただきありがとうございます。                                                         |  |
| メールで通知を受け取る                                                         | 姓     名       セイ     メイ                                | 日美     花子       ニチビ     ハナコ                                   | は、FURLa り、ナ粉さを進めていたださますようお願いいた<br>たします。<br><u>https://www.xxxxxxx</u><br>既に登録済みの人は以下のURLからログインしてください。 |  |
| 既に今年度の<br>インターネット出願を行っている方はこちら                                      | 電話番号                                                   | ご入力いただいたメールアドレス宛に送信しまし<br>1 た。<br>メール内のご案内に従い、操作をお願いいたしま<br>オ | https://www.mypage<br>*本メールは送信専用です。返信にはご回答できません。<br>*心当たりのない場合は、お問い合わせフォームよりご連                        |  |
| ログイン画面へ                                                             | メールアドレス                                                | 9。<br>*メールが受信できない場合は、迷惑メール設定<br>をご確認いただくか、お問い合わせください。         | 村口 / / こ こ い。                                                                                         |  |
| ※注意事項<br>インターネットのみでは出願完了となりません。<br>インターネットにて出願後、必要書類を郵送してくださ<br>い。  | XXXXXXX@XXX.com<br>ご入力いただいたメールアドレス宛に<br>登録用のURLを送信します。 | 閉じる<br>さんがいたんたいに、 ルン・レスルに<br>登録用のURLを送信します。                   |                                                                                                    |  |
| 必要書類は、試験種別によって異なりますので、募集要<br>項・志願確認表をご確認ください。                       | ──個人情報の保護に同意します。<br>個人情報の取り扱いについてはこちら                  | ✓個人情報の保護に同意します。<br>個人情報の取り扱いについてはこちら                          |                                                                                                    |  |
|                                                                     | 送信                                                     |                                                               |                                                                                                    |  |

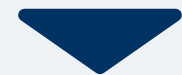

# 2 マイページ登録

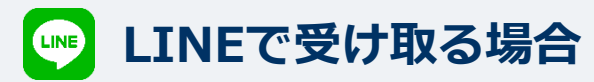

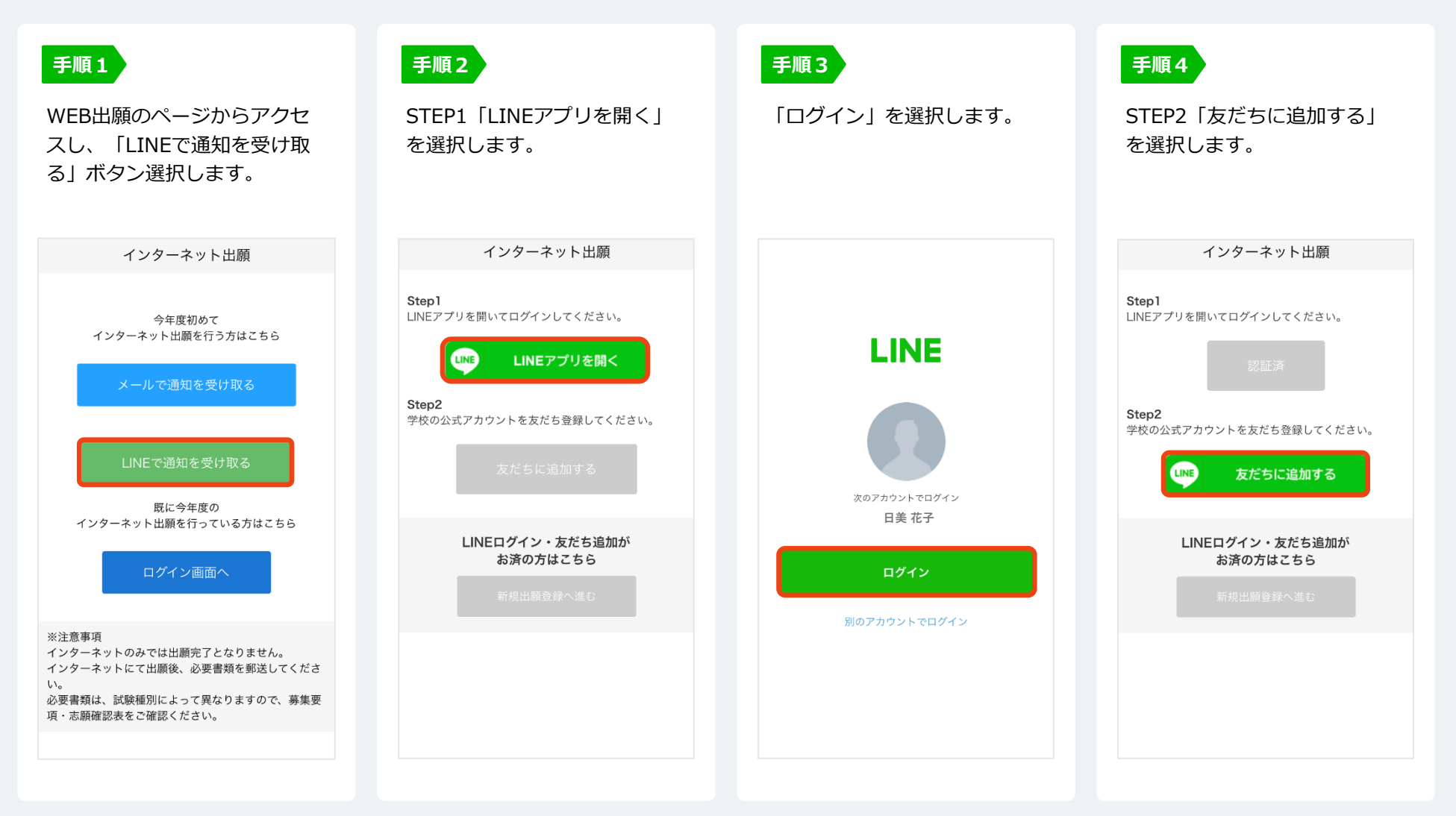

# 2 マイページ登録

### 🥶 LINEで受け取る場合

| 手順5                                                           | 手順6                                                                                                    | 手順7<br>登録したUINEマカウントのに                                                        | 手順8                                                                                                    |  |  |
|---------------------------------------------------------------|----------------------------------------------------------------------------------------------------|-------------------------------------------------------------------------------|----------------------------------------------------------------------------------------------------|--|--|
| 選択します。                                                        | 「規出願豆球へ進む」 バタン 氏名・電話番号・メールアトレ<br>そします。 スを入力してください。                                                                                          |                                                                               | LINEに届くURLをクリックし<br>て登録を完了させてください。                                                                                                    |  |  |
| インターネット出願                                                     | 新規出願登録 利用規約確認                                                                                                    |                                                                               | 旧美花子さん                                                                                                    |  |  |
| <b>Step1</b><br>LINEアプリを開いてログインしてください。<br>認証済                 | 氏名 (フリガナ)       姓       セイ       メイ                                                                                                    | LINE宛に送信しました。<br>通知のご案内に従い、操作をお願いいた<br>します。<br>*LINEの通知が無い場合は、お問い合わ<br>せください。 | <ul> <li>この度は、AOエントリーをご検討<br/>いただきありがとうございます。</li> <li>AOエントリーの為の仮登録が完了<br/>しました。</li> <li>現時点では、AOエントリーの受付<br/>は完了しておりません。</li> <li>つきましては、以下URLより、手</li> </ul>          |  |  |
| Step2<br>学校の公式アカウントを友だち登録してください。                              | 電話番号                                                                                                    | 回八同刊(マルマンスマリーマット)の(の)                                                         | <ul> <li>続きを進めていただきますようお<br/>願いいたします。</li> <li>https://www.xxxxxxxxx</li> <li>既に登録済みの人は以下のURLからログインしてください。</li> <li>+ ① へ Aa ・・・・・・・・・・・・・・・・・・・・・・・・・・・・・・・・・・</li></ul> |  |  |
| 友だち追加済<br>準備ができましたので、                                         | 09012345678(ハイフンなし)<br>メールアドレス<br>XXXXXXX@XXX.com                                                                                           |                                                                               |                                                                                                    |  |  |
| 以下のボタンから登録してください。<br>LINEログイン・友だち追加が<br>お済の方はこちら<br>新規出願登録へ進む | 以下のボタンから登録してください。<br>LINEログイン・友だち追加が<br>お済の方はこちら<br>新規出顧登録へ進む<br>ご入力いただいたメールアドレス宛に<br>登録用のURLを送信します。<br>個人情報の保護に同意します。<br>個人情報の取り扱いについてはこちら |                                                                               |                                                                                                    |  |  |

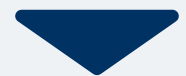

| 手順1 |
|-----|
|-----|

個人情報詳細入力 住所や生年月日などを入力してください。

| 個人情報登録         |         |  |  |  |
|----------------|---------|--|--|--|
|                |         |  |  |  |
| 氏名 💥           |         |  |  |  |
| 日美             | 花子      |  |  |  |
| ニチビ            | ハナコ     |  |  |  |
| 生年月日 💥         |         |  |  |  |
| ▼選択し  ▼選択      | し、▼選択し、 |  |  |  |
| 住所 💥           |         |  |  |  |
| 郵便番号 <b>検索</b> |         |  |  |  |
| ▼選択してください      |         |  |  |  |
| 市区町村           |         |  |  |  |
| 番地             |         |  |  |  |
| 建物名 部屋番号       |         |  |  |  |
| 出身学校 💥         |         |  |  |  |
| ○○高等学校         |         |  |  |  |
| 内容の送信          |         |  |  |  |

手順2 画面の指示に従って入力項目を完了させてください。 提出書類の添付が必要になりますのでご準備ください。

| AOエントリー登録                  | 出願登録      |
|----------------------------|-----------|
| AOエントリー                    | 出願        |
| 入試区分 ※                     | 入試区分 ※    |
| ▼選択してください                  | ▼選択してください |
| 志望学科 💥                     | 志望学科 💥    |
| ▼選択してください                  | ▼選択してください |
| 志望動機                       | 内容の送信     |
| 0文字入力 (最大500文字まで)<br>内容の送信 |           |
|                            |           |

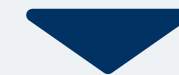

## 4 マイページ パスワード設定

| 手順1 「パスワード設定」ボタンを選択します。                                | 手順2 英数字8文字以上のパスワードを設定してください。                 |  |  |  |
|--------------------------------------------------------|----------------------------------------------|--|--|--|
| マイページ                                                  |                                              |  |  |  |
| <ul><li>● 日美 花子</li></ul>                              | マイページのパスワード設定                                |  |  |  |
| AOエントリーの受付が完了しました。                                     |                                              |  |  |  |
| 🔑 パスワードが未設定です。                                         |                                              |  |  |  |
| 申込ありがとうございました。お送りしたメール<br>に記載のURLからでもパスワード設定が行えま<br>す。 | マイページのパスワードを設定することで、申請内容を確<br>認・変更することができます。 |  |  |  |
| 設定後、クレジットカード決済が行えます。                                   | 電話番号                                         |  |  |  |
| パスワードの設定                                               | 090XXXXXXX                                   |  |  |  |
|                                                        | パスワード                                        |  |  |  |
| 試験情報                                                   | ※英数字8文字以上                                    |  |  |  |
| [AOエントリー]<br>AOエントリー受付完了                               |                                              |  |  |  |
|                                                        | パスワード (確認)                                   |  |  |  |
| <ul><li>入試区分 [AOエントリー]</li><li>第1希望学科 ○○科</li></ul>    |                                              |  |  |  |
|                                                        |                                              |  |  |  |
| 申請内容を変更                                                | 登録                                           |  |  |  |
| ホーム     Image: Figure 1                                |                                              |  |  |  |

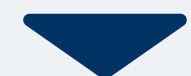

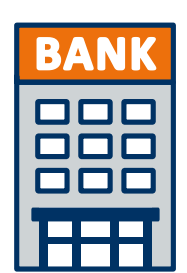

### ゆうちょ銀行へ振込

本校所定の振込用紙でお振込みください。

※振込用紙をお持ちでない方はご連絡ください。

全国の金融機関窓口で お支払いください。

#### 検定料は合格時 納入金より差し引きます!

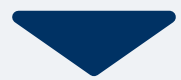

WEB 出願の 流れ

マイページに記載されている提出書類を封筒に入れ、 出願期間内に郵便局窓口から簡易書留、速達で下記の宛先まで郵送してください。(出願期間内必着)

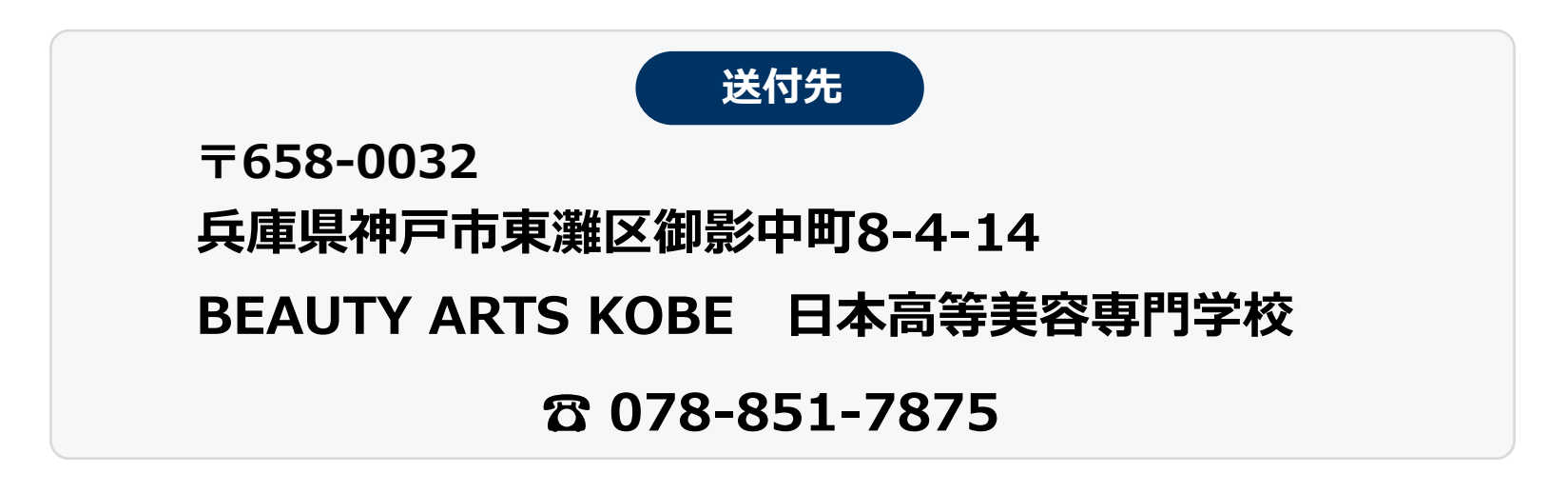

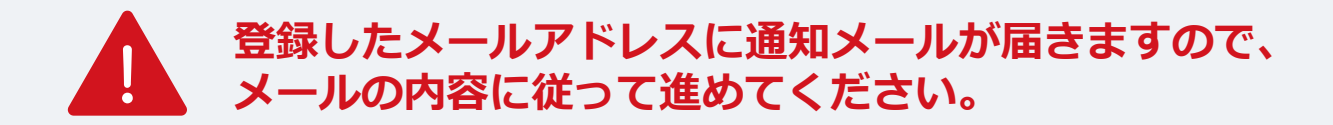

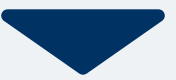

WEB 出願の 流れ

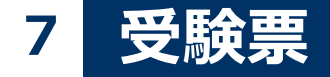

出願登録が本校から受理されると、マイページ内から受験番号が通知されます。 受験票を保管しておいてください。(試験日当日に提示が必要となります。)

| 手順1 | マイページ                                                                                               | 手順2 | -L_X   | × | 手順3 | 発行書類                                                                                  |
|-----|----------------------------------------------------------------------------------------------------|-----|--------|---|-----|---------------------------------------------------------------------------------------|
|     | <ul> <li>● 日美 花子</li> <li>▲</li> <li>出願の受付が完了しました。</li> </ul>                                       |     | 自 発行書類 |   |     | [〇〇 <b>入</b> 試]<br>9 受験票                                                              |
|     | 詳細を確認する                                                                                             |     |        |   |     |                                                                                       |
|     | [〇〇入試]<br>出願受付完了 支払済                                                                                |     |        |   |     |                                                                                       |
|     | <ul> <li>入試区分</li> <li>(○○入試]</li> <li>受験番号</li> <li>xxxxxx</li> <li>第1希望学科</li> <li>○○科</li> </ul> |     |        |   |     |                                                                                       |
|     |                                                                                                    |     |        |   |     |                                                                                       |
|     | 申請内容を変更                                                                                             |     |        |   |     | 合         白         日         三           ホーム         AOエントリー         出願         メニュー |

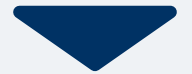

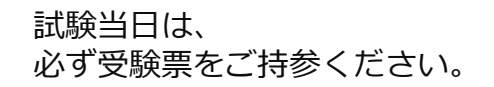

受験

8

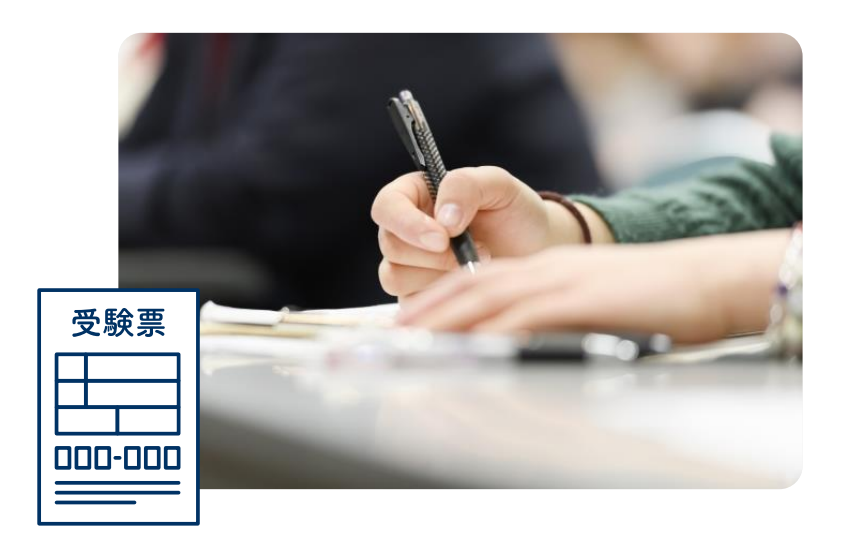

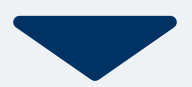

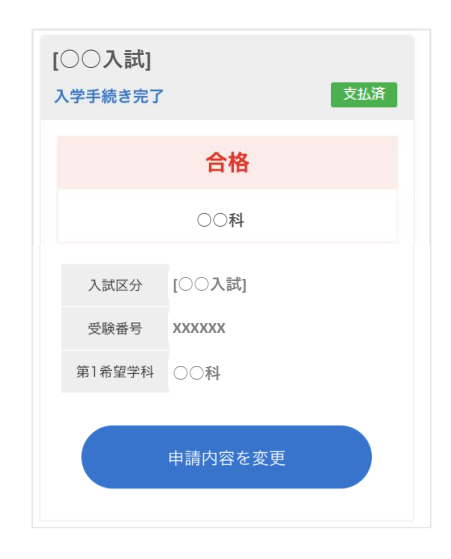

合格発表日に、ログイン後のトップページ内にある 登録済み試験日程一覧に合否の結果が通知されます。

また、合格者には合格通知書及び入学に必要な書類を別途お送りいたします。

# Web出願は <u>こちら</u> から

### マイページの登録からはじめよう!

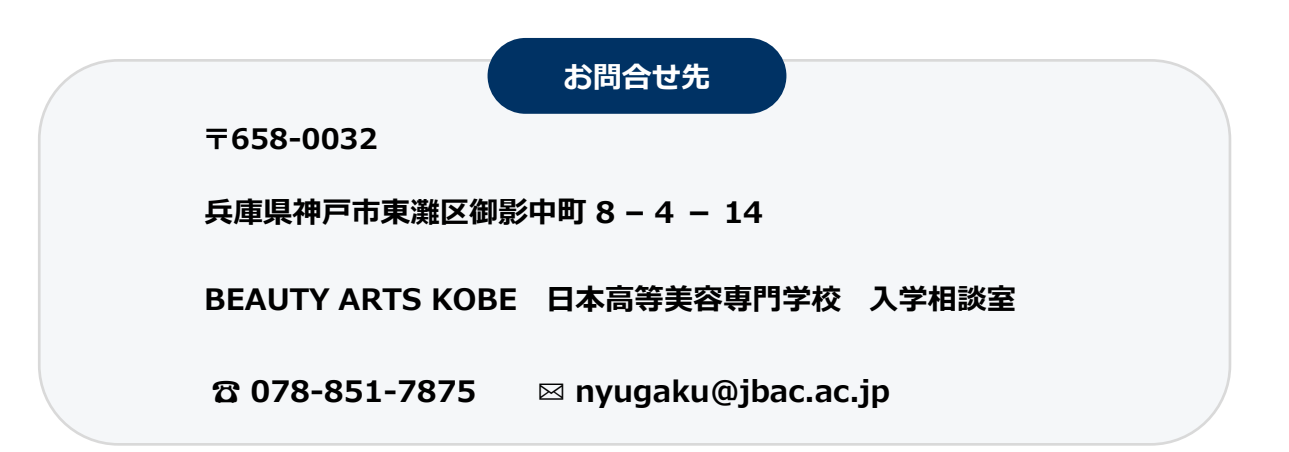